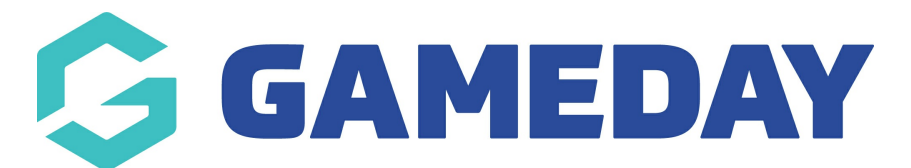

## How do I add an Accreditation to a member record?

Last Modified on 29/02/2024 3:12 pm AEDT

If your sport tracks Accreditations through GameDay Passport, you can apply an Accreditation to a member's record following the steps below:

**Note**: Depending on your level of access, you may not be able to manually add an Accreditation to a member record. If you are unsure of the correct process for tracking Accreditations, please contact your governing body directly

1. In the left-hand menu, click **Members** > **LIST MEMBERS** 

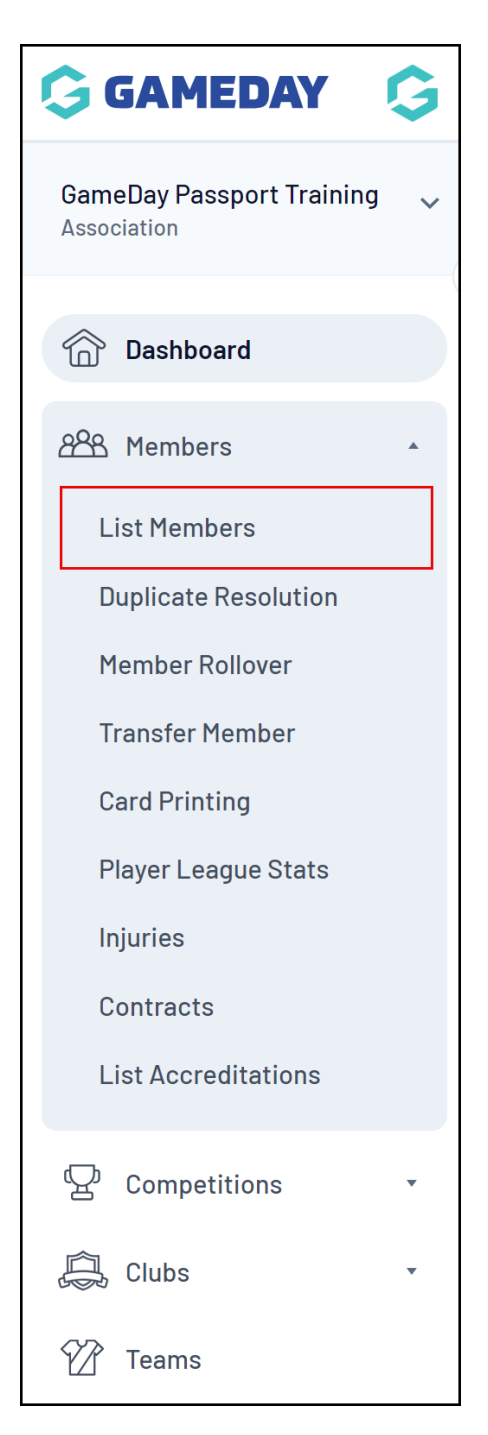

2. Find the relevant member, then click the magnifying glass to **VIEW** the member record

| Mem | ADD 1embers in Association Help View Member Profile Portal NEW                                   |                       |             |                  |                    |                          |  |  |  |  |
|-----|--------------------------------------------------------------------------------------------------|-----------------------|-------------|------------------|--------------------|--------------------------|--|--|--|--|
| lfy | If you are seeing 'Potential Duplicate' in the Active field, you may need to resolve duplicates. |                       |             |                  |                    |                          |  |  |  |  |
|     | Showing Family                                                                                   | Name Including Season | Age Group   | Status<br>Active | Member Type<br>All | Gender All Genders       |  |  |  |  |
|     | Active in Association                                                                            | Legal Firstname       | Family name | Date of Birth    | Assigned Gen       | Telephone Number (Mobile |  |  |  |  |
| ت   | 2                                                                                                | Tony                  | Allman      | 16/07/2015       | Male               |                          |  |  |  |  |
| تم  | 2                                                                                                | Paula                 | Alvarado    | 17/09/2000       | Female             |                          |  |  |  |  |
|     |                                                                                                  | Cecilia               | Anderson    | 11/09/2002       | Female             |                          |  |  |  |  |
| تم  | 2                                                                                                | Andre                 | Antonio     | 02/02/1990       | Male               |                          |  |  |  |  |
|     | 2                                                                                                | Colton                | Bailey      | 21/02/2010       | Male               |                          |  |  |  |  |
| ت   |                                                                                                  | Alyssa                | Baldwin     | 08/01/2017       | Female             |                          |  |  |  |  |
|     | 2                                                                                                | Hunter                | Barr        | 22/02/2014       | Female             |                          |  |  |  |  |

3. Click the **ACCREDITATIONS** menu item

Г

| <b>GAMEDAY</b>               | G        |             |                              |                       |
|------------------------------|----------|-------------|------------------------------|-----------------------|
| <b>Tony Allman</b><br>Member | ~ <      | Tony Allman |                              |                       |
| Dashboard                    |          |             | Member Summa                 | <b>ry</b> <u>Edit</u> |
| C Types                      | <b>.</b> |             | Assigned Gender<br>at Birth: | Male                  |
| Accreditations               |          |             | Gender Identity:             | Male                  |
| (\$) Transactions            |          | ( )         | Date of Birth:               | 16/07/2015            |
| 🏈 Tags                       |          |             |                              |                       |
| 🖤 Medical                    | Ŧ        | Add Photo   |                              |                       |
| 🖑 Tribunal                   |          |             |                              |                       |
| Member History               | Ŧ        |             |                              |                       |
| Statistics                   |          |             |                              |                       |
|                              |          |             |                              |                       |
|                              |          |             |                              |                       |

4. Click ADD ACCREDITATION

| Accreditations                                               |                   |
|--------------------------------------------------------------|-------------------|
|                                                              | ADD ACCREDITATION |
| © Copyright GameDay. All rights reserved. Powered by GameDay |                   |

## 5. Complete the Accreditation details, then click **UPDATE ACCREDITATION**

| Qualification*       | wwcc •     |
|----------------------|------------|
| Reaccreditation      |            |
| Level*               | Level 1    |
| Provider             | etrainu 💌  |
| Application Date     |            |
| Start Date           | 01/01/2024 |
| End Date             | 08/03/2024 |
| Course Number        |            |
| Status               | Complete   |
| Update Accreditation |            |

**Note**: Members will receive automatic expiry notifications when approaching their accreditation expiry date, including:

- 90 Days before expiry
- 30 Days before expiry
- 7 Days before expiry

**Note**: Specific Qualifications and the supporting information you can enter are typically defined by the top level of a multi-tier hierarchy. If you believe options are missing from any of these fields and you are unable to complete the setup processes listed below, please contact your governing body directly.

To learn how to configure your **Accreditation Levels**, click here To learn how to configure your **Accreditation Providers**, click here To learn how to configure your **Accreditation Statuses**, click here